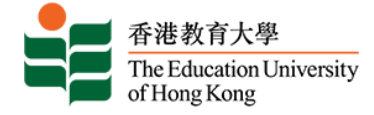

# The Education University of Hong Kong Undergraduate Programmes Non-JUPAS Application Guidelines

## Q Online Application <a href="https://www.eduhk.hk/acadprog/online/">https://www.eduhk.hk/acadprog/online/</a>

| 作権教育大争<br>The Education University<br>afflong Kong                                                                                                    | 💮   AA •                                                                                                    |
|----------------------------------------------------------------------------------------------------|----------------------------------------------------------------------------------------------------|
| Online Application                                                                                                    |                                                                                                    |
| Home -> Online Application                                                                                                    |                                                                                                    |
| EdUHK Online Application Systems                                                                                                    |                                                                                                    |
| For the most updated admission schedule, please visit the admission webpage of individual programs                                                                                                    | tes at www.edu/tx.Po/acadorog                                                                                                    |
| Notes for applicants (except PDPs applicants):                                                                                                    |                                                                                                    |
| Admission Tarms                                                                                                    | Programme Starting Months                                                                                                    |
| Summer Semester, 2022-23                                                                                                    | july to August 2022                                                                                                    |
| Semister 1, 2022-23                                                                                                    | Later August to: Occumber 2022                                                                                                    |
| Serrester 2, 2022-23                                                                                                    | January to Jane 2023                                                                                                    |
| Semantar 1, 2023-34                                                                                                    | Late Acres to December 2023                                                                                                    |
|                                                                                                    |                                                                                                    |
| Admission Tarm                                                                                                    | Benefit                                                                                                    |
| Administen Term<br>Semester 1, 2022-23                                                                                                    | Remarks<br>Accountionment for COND-10 Vacunation/Bagdan Texating Reparaments                                                                                                    |
| Admission Term<br>Semaster 1, 2022-23<br>for Professional Development Programmes 2022 Entry, all cohorts<br><u>Cepterber 2022 in Jane 2028</u>                                                                                                    | Remarks<br>Amountement for SCR0519 Vacunation/lagsfar Testing (Inganements<br>1992-2022 ettry is note open for application. Some programmes are currently under review, online application for<br>those programmes will be launched alverby.                                                                                                    |
| Administen Term<br>Semester 1, 2022-28<br>For Professional Development Programmes 2022 Entry, all cohorts<br>Contember 2022 Injune 2023                                                                                                    | Remarks<br>Annuariament for COVID-19 Vacunation/Higglar Texting (Insparaments<br>POP 2022 entry is now open for application. Some programmes are carriently under review, online application for<br>those programmes will be learning of highlight (Insparamentation Tome ready before proceeding your application);<br>The are administed to get a completed Principal Recommendation Tome will not be processed.                                                                                                    |
| Administen Term<br>Semester 1. 2022-22<br>For Professional Development Programmas 2022 Entry, all cohorts<br>Contember 2022 to Jane 2023                                                                                                    | Remarks<br>Announcement for COVICS-19 Vacuantum/Hog/Jar Texting Requirements<br>PCP 2022 entry is now open for application. Some programmes are currently under review, online application for<br>those programmes will be achieved whith:<br>Those are achieved to get a completed <u>Venicipal Recentmendation Form</u> will not be processed.<br>All PCPs offered in different semisates of the same academic year are grouped under one single Admission Form.                                                                                                    |
| Advision Term<br>Semester 1, 2022-28<br>For Professional Development Programma 2022 Entry, all cohorts<br><u>Exemender 2022 to prev 2028</u><br>Notes for Non-Jocal applicants                                                                                                    | Remarks<br>Accountement for COVID-19 Vacuation/http://ar.textmg/logarements<br>POP 2022 entry is now open for application. Some programmes are car writhy under review, online application for<br>those programmes will be learning of an intervention of the programmes are car writhy under review, online application for<br>those programmes will be learning of the programmediation (com ready before proceeding your applications);<br>Applications without a completed Principal Incommendation form will not be processed.<br>All 1929's offered in different sensations of the same academic your are grouped under one single Admission form.                                                                                                    |
| Addition Team<br>Serresist 1, 2022-23<br>For Professional Development Programmes 2022 Entry, all cohorts<br><u>Eleptember 2022 to Jane 2023</u><br>Notes for Non-local applicants<br>Additution for son-local applicants<br>Additution for son-local applicants<br>Additution for son-local supplicants<br>Additution for son-local supplicants<br>Additution for son-l | Remarks           Accounting of ECOVID-101 Vacuum and information in the programmers are car workly under review, online application for these programmers will be learning that application. Some programmers will see car workly under review, online application for these programmers will be learning that and the programmers will be learning the programmers will be learning the programmers will be learning the programmers will be learning the programmers will be learning the programmers will be learning the programmers will be learning the programmers will be learning the programmer will be programmer will be learning the programmer will be programmer will be programer will be programmer will be programmer will be pro |
| Addition Team Serresian 1, 2022-23 For Professional Development Programmes 2022 Entry, all cohorts Equipment 2022 to any 2023 Notes for Non-local applicants Addition for serviced codem teaking atmoster to an Paleire Banker's Degree Program addition for serviced codem teaking atmoster to an Paleire Banker's Degree Program addition for serviced codem teaking atmoster to an Paleire Banker's Degree Program addition for serviced codem teaking atmoster to an Paleire Banker's Degree Program addition for serviced codem teaking atmoster to an Paleire Banker's Degree Program addition for serviced codem teaking atmoster to an Paleire Banker's Degree Program addition for serviced codem teaking atmoster to an Paleire Banker's Degree Program addition for serviced codem teaking atmoster to an Paleire Banker's Degree Programme was notes for JUPAS applicants                                                                                                    | Remarks           Account server for COVID-10 Vacuation flags for Testing Testing Tes |
| Advisation Term Semister 1, 2022-223 For Professional Development Programmess 2022 Entry, all cohorts Celeterriter 2022 to joint 2023 Notes for Non-local applicants Advisation for senioal experiment seting advisators to av Relivere Bankee's Degree Programme Colore III & Professional Colore (Colore) (Colore)                                                                                                    | Demoks           Accounting of COND-10 Vacuation/log/ar Desired Insurmments           PDP 2022 entry is more open for application. Some group entrops are carriedly under review, orders application for the application some open entrops.           PDP 2022 entry is more open for application. Some group entrops de carriedly under over exploration for the application for the application of the landow of the landow of th                                                     |
| Advision Term<br>Sensite 1, 2022-22<br>(or Professional Development Programmes 2022 Entry, all cohorts<br>(depleterble 2022 to pre-2028)<br>Notes for Non-local applicants<br>Advisor for Non-local applicants<br>Advisor for Non-local applicants<br>Advisor for Non-local applicants<br>Advisor for Non-local applicants<br>Advisor for Non-local applicants<br>Advisor for Sensity in the set of the Profession and the Advisor of the Profession<br>Advisor for Advisor advisor advisor advisor for the Advisor of the Advisor of the Advisor of the Advisor<br>Advisor for JUPAS applicants<br>Typus as JIPAS applicants<br>Typus as JIPAS applicants<br>Typus as JIPAS applicants                                                                                                    | Demoks           Amazanament for SCHUSS 19 Vacuumation/legislar Institute (leggenements)           1992 2022 entry is more open for application. Some programmers are carriently under review, orders application for those programmers will be learning of the institute former made before proceeding your application for deplications former will have been explicitly institute or programmers. Are carried on the second of the second of                           |
| Advision Term<br>Semailar 1, 2022-223<br>For Professional Development Programmes 2022 Entry, all cohorts<br>(deptember 2022 to pare 2023)<br>Notes for Non-local applicants<br>Advisor for Non-local applicants<br>Advisor for Non-local applicants<br>Advisor for Non-local applicants<br>Advisor for Non-local applicants<br>Advisor for Senare excerpt adverse service the advisor for a profession 2022 to 1013 ex-<br>advisor for an excerpt adverse service the advisor of any ford any approximate advisor of any<br>individual cancel deals. Researes the advisor of profiles advisor of any ford any approximate advisor<br>individual cancel deals. Researes the table for thomas, such as programmes advisor<br>individual cancel deals. Researes the table advisor of profiles Understay Regressmes Advisors<br>Undergraduate/Gold degree programmes in the semi addition of profiles advisor of a profiles advisors<br>advisor adverse advisor of your application, you will be see an association adverse degree to by<br>blaid USC-6ndee codems applying to charge of programmes improvide to advisor the register of the social advisor to adverse of advisors of profiles adverse to advisors adverse to advisors of profiles adverse to advisors advisors of profiles adverse of the advisors of profiles adverse adverse adverse of the adverse of the advers                                                                                  | Demoks           Amazanament for SCHUSS 19 Vacuumation/legislar Institute (leggenements)           1992 2022 entry is more open for application. Some programmers are carriently under review, orders application for those programmers will be learning of the institute of the programmers).           1992 2022 entry is more open for application. Some programmers are carriently under review, orders application for deplication. Some programmers are carriently under review, orders application for deplications of the set of the processed.           40 1999: officerd in get a campleted binst part for application form off not be processed.           40 1999: officerd in different settentiates of the sette are authoric year are proport under one ungle Admission form.           1992 (2017)           water application developed interactions on parts and users year application in difference are application to one ungle Admission form.           1992 (2018)           water application developed interactions compare year application provide part waters are application to application to one parts and users year application in disorder part waters are application for get and application to application compare year application.           Species (UPAD), you CANNOT submin application to gate will INCT as which did.           and 11 You do not note a part application for gate will INCT as exact on the constant of your application.           and 11 You do not note a second dependence on the application.           and 11 You do not note a second begin year application of the application provide part waters.                                                                                                    |
| Advision Term<br>Semailar 1, 2022-23<br>For Professional Development Programmes 2022 Entry, all cohorts<br>(deptember 2022 to pare 2023)<br>Notes for Non-local applicants<br>Advisor for Non-local applicants<br>Advisor for Non-local applicants<br>Advisor for Non-local applicants<br>Advisor for Non-local applicants<br>Advisor for Non-local applicants<br>Advisor for Non-local applicants<br>Advisor for Non-local applicants<br>Advisor for Non-local applicants<br>Advisor for DIPAS applicants<br>Advisor for JUPAS applicants<br>Advisor for JUPAS applicants<br>Advisor for Advisor for Advisor for the Advisor for JUPAS applicants<br>Advisor for Advisor for Advisor for the Advisor for Statement for Advisor for Advisor fo                                                  | Demoks           Amazarament for SCHUSS 10 Vacuumation/legislar Desires (Insummerity           UNX_2022 entry is more open for application. Some programmers are carrently under review, online explication for these programmers will be learning of the instruction form will not for proceeding your explication for deplications will be learning of the instruction form will not for proceeding your explication for deplications form will not for proceeding your explication for the instruction form will not for proceeding your explication for the instruction form will not for proceeding your explication form.           Africations without a completed interaction and the instrumentation form will not for proceeding your explication form.           Africations without a completed interaction and the instrumentation form will not for proceeding your explication form.           Africations without a completed interaction will be application.           Africation of the instrument service on the explication.           Africation of the instrument service on the explication.           Africation of the instrument service on the explication.           Africation of the instrument service on the explication.           Africation of the instrument service on the explication.           Africation of the instrument service on part of the explication.           Africation of the instrument service on part of the explication.           Africation of the explication in the part of the explication.           Africation of the explication in the instrument service on the explication in the instrument sethore explication. <td< td=""></td<>                                                                                                    |

## Q Select Application Scheme <a href="https://www.eduhk.hk/onlineappl/">https://www.eduhk.hk/onlineappl/</a>

| 香港教育大學<br>The Education University<br>of Hong Kong                                                                                                    | Home 👔 简 🖴 |
|----------------------------------------------------------------------------------------------------|------------|
| EdUHK Online Application Systems                                                                                                    |            |
| Apply for Admission to the University's Programmes                                                                                                    | Search     |
| All Programmes<br>(for Local and Non-Local Applicants)<br>[Not Applicable to Applicants with Mainland Gaokao only]                                                                    |            |
| Full-time Undergraduate Programmes<br>(for Applicants with Mainland Gaokao)<br>本科课程(内地应届高考生适用)                                                                                        |            |
| Special Announcement 1. Please visit <u>www.eduhk.hk/acadorog</u> for the application period. 2. Please read the <u>Personal Information Collection Statement</u> before application. |            |
| Remark: Online Application System is best viewed with Chrome v.87, Firefox v.83 and Edge v.44 on Windows 10.                                                                          |            |

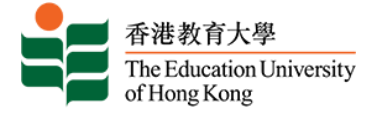

L

## Q Admissions Login <a href="https://banner.eduhk.hk/BannerAdmission/index.jsp?wappcat=IED">https://banner.eduhk.hk/BannerAdmission/index.jsp?wappcat=IED</a>

# **EdUHK Online Admission System**

### Admissions Login

If you are a returning user, please enter your Login ID and PIN to login. Online Application - Guided Tour

| Login ID: (Case sensitive)                                                              |                                                                                                    |
|-----------------------------------------------------------------------------------------|----------------------------------------------------------------------------------------------------|
| PIN:                                                                                    | Login to Online Admission System                                                                                                    |
| Login                                                                                   | If you are a <i>returning user</i> *, please enter your Login ID and PIN to start your application.                                                              |
| If you forget your PIN, please click here.<br>If you are a new user, please click here. | * Returning users who did not register in any programmes or have not submitted any application for a long period of time are required to register a new account. |
| RELEASE: 9                                                                              | For security reasons, your account will be locked after 5 unsuccessful login                                                                                     |
|                                                                                         | attempts. To unlock your account, please email to <u>admission@eduhk.hk</u> .                                                                                    |

| EdUHK Online Admission Sy                                                                                                    | Stem                                                                                                    |
|----------------------------------------------------------------------------------------------------|----------------------------------------------------------------------------------------------------|
| Forget PIN                                                                                                    |                                                                                                    |
| You will receive your new PIN by email. Please fill in one of the following: Hong Kong Identity Card Number: (Please ignore the parentheses, e.g. Z1234567): Mainland Identity Card Number: (For Mainland applicants without HKID): Passport Number: (For those without HKID and Mainland ID): Then, please fill in the following personal information: Surname: Given Name: Date of Birth (DD/MM/YYYY): Please enter the number shown in the right hand side: | (e.g. 18/01/1990)<br>5 0 9 9 Refresh                                                                                                    |
| Submit<br>Return to Homepage                                                                                                    | Forget PIN<br>If your login credentials provided in the first login attempt are in<br>you will be asked to provide your date of birth for verification. |
|                                                                                                    | If you forget your PIN, please click "Forget PIN" to reset the pass<br>new PIN will be sent to the registered email.                                    |
|                                                                                                    | If you forget both your login ID and PIN, please contact us                                                                                             |

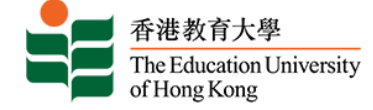

### **Q** Admissions Login – New User [Registration]

### **EdUHK Online Admission System**

### Admissions Login - New User

### Online Application - Guided Tour

### 1. Create an account

You must have a valid email address to create an account for your online application. If you are a returning user, please enter your Login ID and PIN to start your application. Returning users who have not registered in any programmes before and did not submit any application for a long period of time are required to register a new account. The system will guide you to do so.

### 2. Invalid Login and Time Out

If the Login ID & PIN provided in your first login attempt do not match, you will be asked to provide your Date of Birth for verifying your login ID. If you forget both your login ID and PIN, please contact us by email. If you only forget your PIN, you should click "forget PIN" to reset your PIN. A new PIN will be sent to you by email. For security reasons, your account will be locked after 5 unsuccessful login attempts. You have to contact us to unlock your account. In addition, the online session will be terminated if your application is left idle for 60 minutes.

### 3. Complete all mandatory fields

You have to complete all mandatory fields of one section before moving to the next. You are strongly advised to prepare all the required materials before making your online application.

### 4. Upload supporting materials

Please make sure that you have included all relevant qualifications with supporting materials (e.g. academic transcripts, public examination results, etc) being uploaded (electronic or scanned copy) onto the system. You can upload supporting materials via the online system after application submission. We do not accept supporting documents submitted via other means. Your application will remain incomplete until we receive all the necessary supporting materials.

Due to system limitations, the maximum capacity of your upload files is 25MB in total whereas the maximum size for each file is 4 MB.

### 5. Pay application fee and submit application

The application fee for local and non-local applicants is HK\$150 and HK\$300 respectively for each programme except Professional Development Programmes which are sponsored by the Government. The application fee once paid is non-refundable and non-transferable. You are encouraged to pay online by using either VISA/Master credit card or UnionPay. Please note that you may need to register for online payment with your card issuing bank before doing so.

Alternatively, you may choose to pay the fee by other payment methods as indicated on the payment page and upload the copy of your payment proof(e.g. bank-in slip, ATM advice, Telegraphic Transfer) onto the system or send it to us via email, fax or by post. You application will remain incomplete until we receive the correct fee.

Your application will be sent to us after you have completed this payment procedure.

### 6. Application acknowledgement

Once we receive your application, we will email you acknowledgement within one day of submission. It contains your application number, choice of programme/subject/class and a payment reference number. Please retain this acknowledgement for future reference and enquiries.

### 7. Subsequent submissions and update of information

If you are a returning user and wish to create a new application for another programme / subject / class, the system will automatically replicate a new form based on the information you previously submitted. You are welcomed to update your application with new information. However, some data fields may not allow changes (i.e. data dimmed in the application form) for subsequent applications in the same admit term and programme type. Should you wish to amend or provide new information, please contact us by email with your application number and programme quoted.

#### 8. Personal Information Collection Statement

Please read the Personal Information Collection Statement before application.

You should make sure that the information you entered in the online application form is complete and accurate. Otherwise, we may not be able to process your application and your chance of admission will be affected.

If you can't find the answers you are looking for on this site, please contact us at (852) 2948-6886 or email: admission@eduhk.hk.

| Please fill | in ONLY | ONE | of the fo | ollowing | identificat | ion |
|-------------|---------|-----|-----------|----------|-------------|-----|
|-------------|---------|-----|-----------|----------|-------------|-----|

| Hong Kong Identity Card Number:<br>(Please ignore the parentheses, e.g. 21234567) |                                                             |
|-----------------------------------------------------------------------------------|-------------------------------------------------------------|
| Mainland Identity Card Number:<br>(For Mainland applicants <u>without HKID</u> )  |                                                             |
| Passport Number:<br>(For those <u>without HKID and Mainland ID</u> )              |                                                             |
| Then, please fill in the following personal information: Surname: Given Name:     |                                                             |
| Date of Birth (DD/MM/YYYY): (e.g. 18/01/1990)<br>Email:                           | You must provide a valid email address to create an account |
| Continue                                                                          | for your online application.                                |
| Return to Homepage                                                                |                                                             |

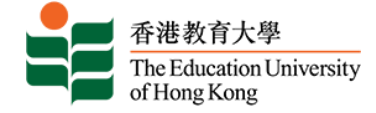

## **Q** Admissions Login – New User [Create a Login ID]

| EdUHK Online Admission System                                                                                                    |  |
|----------------------------------------------------------------------------------------------------|--|
| Admissions Login - New User                                                                                                    |  |
| Please create a Login ID and PIN. Your PIN must be a six-digit number.   Create a Login ID:   testing   Create a PIN:   verify your PIN:   Please enter the number shown in the right hand side:   7764   7764   Refresh |  |
| Login<br>Return to Homepage                                                                                                    |  |

| ication Session Time Out                                                                             |                                                                                                  |
|----------------------------------------------------------------------------------------------------|--------------------------------------------------------------------------------------------------|
| EdUHK Online                                                                                         | Admission System                                                                                 |
| Admissions Login                                                                                     |                                                                                                  |
| Application session timeou<br>If you are a returning user, please<br>Online Application - Guided Tor | t. Please login.<br>enter your Login ID and PIN to login.<br>Ir                                  |
| Login ID: (Case<br>PIN:                                                                              | sensitive)                                                                                       |
| Login                                                                                                |                                                                                                  |
| If you forget your PIN, please c<br>If you are a new user, please cl                                 | lick here.                                                                                       |
| RELEASE: 9                                                                                           | Time Out<br>The online session will be terminated if your application is left<br>for 60 minutes. |

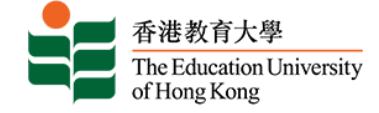

## **Q** Select an Application Type

## **EdUHK Online Admission System**

| CHANGE PIN | EXIT

# Select an Application Type

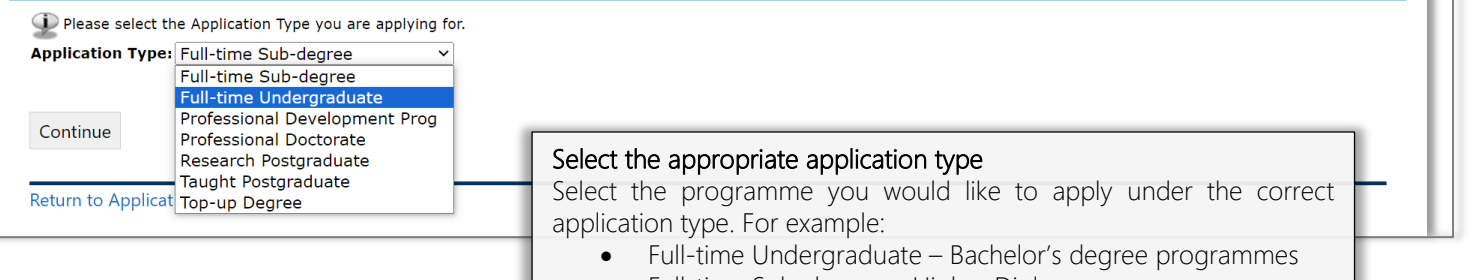

• Full-time Sub-degree – Higher Diploma programme

Q Application Checklist

| EdUHK Online Admission System                                                                                                    | CHANGE PIN   EXIT                                                                                                    |
|----------------------------------------------------------------------------------------------------|----------------------------------------------------------------------------------------------------|
| Application Checklist                                                                                                    |                                                                                                    |
| This is a checklist of your application sections. After you complete a section before proceeding to next step.                                                                                                    | , a checkmark $$ will appear by that section. You have to go through all of the following sections                                                                                                    |
| <ul> <li>Personal Information</li> <li>Post-Secondary Qualifications</li> <li>Address and Phone</li> <li>Other Qualifications</li> <li>Choice of Programme</li> <li>Working Experience</li> <li>Examination Results</li> <li>Secondary School Attended</li> </ul>                                                        |                                                                                                    |
| Return to Application Menu<br>Continue                                                                                                    | <b>Complete all mandatory fields</b><br>You have to complete all mandatory fields before proceeding to the<br>next section. You are strongly advised to prepare the required materials<br>prior to submitting your application. |
| EdUHK Online Admission System                                                                                                    | V   CHANGE PIN   EXIT                                                                                                    |
| Application Checklist                                                                                                    |                                                                                                    |
| This is a checklist of your application sections. After you complete a section, before proceeding to next step.                                                                                                    | a checkmark √ will appear by that section. You have to go through all of the following sections                                                                                                    |
| Personal Information       Post-Secondary Qualifications         Address and Phone       Other Qualifications         Choice of Programme       Working Experience         Examination Results       Upload Documents         Secondary School Attended       Return to Application Menu         Continue       Continue |                                                                                                    |

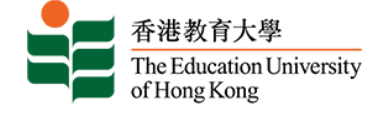

# **Q** Personal Information

| Personal Information (Checklist item 1 of 9)                                                                                                    |                                                                                                    |
|----------------------------------------------------------------------------------------------------|----------------------------------------------------------------------------------------------------|
| <ul> <li>indicates a required field.</li> </ul>                                                                                                    |                                                                                                    |
| HKID Card No:                                                                                                    |                                                                                                    |
| Mainland ID Card No:                                                                                                    |                                                                                                    |
| (For Mainland applicants without HKID)                                                                                                    |                                                                                                    |
| Passport No:<br>For those without HKID and Mainland ID)<br>Surname/Family Name (In Eng): <b>*</b>                                                                                                    | ABC1234567<br>TESTING                                                                                                    |
| Given Name (In Eng):*                                                                                                    |                                                                                                    |
| Chinese Name: <b>*</b>                                                                                                    | Without Chinese Name                                                                                                    |
| Sex: <b>*</b>                                                                                                    |                                                                                                    |
| Date of Birth:#                                                                                                    | Month January V Day 01 V Year (YYYY)                                                                                                    |
| o you hold one of the four documents below?*                                                                                                    |                                                                                                    |
| • HKID card (Permanent) 香港永久性居民身份證; 🧿 or                                                                                                    |                                                                                                    |
| <ul> <li>HKID card showing "the right to land" in Hong Kong</li> </ul>                                                                                                    | ig 香港居民身份證(持證人擁有香港居留權 / 入境權); 🥠 or                                                                                                    |
| • HKID Card and Visa Label for unconditional stav 좀                                                                                                    | 港居民身份證及無條件限制逗留簽證; or                                                                                                    |
| One-way permit for entry to Hong Kong 中華人民共                                                                                                    | 和贡前往港渔浦行镫(留程器) 20.                                                                                                    |
| The second second s | anne ann an Anna an Anna an Anna an Anna an Anna an Anna an Anna an Anna an Anna an Anna an Anna an Anna an Ann                                                                                                    |
| Yes No<br>lease indicate below which document you are holding                                                                                                    | for study in this year:                                                                                                    |
| <ul> <li>I hold a Dependant Visa / Entry Permit (Expiry Date:</li> <li>I hold a Dependant Visa / Entry Permit (Expiry Date:</li> <li>I hold a Visa / Entry Permit under the Immigration A</li> <li>I hold a Recognizance Form issued by the Immigratic</li> <li>I need a Student Visa / Entry Permit to study in HK.</li> <li>I need a Student Visa / Entry Permit to study in HK.</li> </ul>                                                                                                    | (DD/MM/YYYY)) and I was below to years old or above when my visa / entry permit was issued.<br>(DD/MM/YYYY)) and I was 18 years old or above when my visa / entry permit was issued.<br>wrangements for Non-local Graduates (IANG) (Expiry Date:<br>(DD/MM/YYYY)).<br>on Department of HKSAR for temporary stay in Hong Kong.<br>I student and the information given above, you are regarded as a <u>Non-local applicant</u> . Definition of local and non                                                                                                    |
| Address and Phone EdUHK Online Admission System                                                                                                    | Germany<br>Yes No<br>formation about the nature and degree<br>to of facilities to benefit students from the studies. Please click here for details.<br>Update Personal Information after Application Submission<br>You can access the application data any time through Onl<br>Application System to update your personal information such                                                                                                    |
| Address and Phone EdUHK Online Admission System                                                                                                    | Germany       ▼         Yes       No         formation about the nature and degree       No         a of facilities to benefit students from the studies. Please click here for details.         Update Personal Information after Application Submission         You can access the application data any time through Onl         Application System to update your personal information such address, email address and telephone numbers.                                                                                                    |
| Address and Phone (Checklist Item 2 of 9)                                                                                                    | Germany       ▼         Yes       No         Information about the nature and degree       The facilities to benefit students from the studies. Please click here for details.         Information about the nature and degree       The facilities to benefit students from the studies. Please click here for details.         Information after Application Submission       You can access the application data any time through Onl         Application System to update your personal information such address, email address and telephone numbers.                                                                                                    |
| Address and Phone (Checklist item 2 of 9)  * - Indicates a required field. Correspondence Address:*                                                                                                    | Germany       ▼         Yes       No         formation about the nature and degree       not facilities to benefit students from the studies. Please click here for details.         Image: State of facilities to benefit students from the studies. Please click here for details.         Image: State of facilities to benefit students from the studies. Please click here for details.         Image: State of facilities to benefit students from the studies. Please click here for details.         Image: State of facilities to benefit students from the studies. Please click here for details.         Image: State of facilities to benefit students from the studies. Please click here for details.         Image: State of facilities to benefit students from the studies. Please click here for details.         Image: State of facilities to benefit students from the studies. Please click here for details.         Image: State of facilities to benefit students from the studies. Please click here for details.         Image: State of facilities to benefit students from the studies. Please click here for details.         Image: State of facilities to benefit students from the studies. Please click here for details.         Image: State of facilities to benefit students from the studies. Please click here for details.         Image: State of facilities to benefit students from the studies.         Image: State of facilities to benefit students from the studies.         Image: State of facilities to benefit studentston to beneeeeeeeeeeeeeeeeeeeeeeeeeeeeeeeeeee                                                                                                    |
| Address and Phone (Checklist item 2 of 9) * - Indicates a required field. Correspondence Address:* (如声中國國內地位, 國以中文項項,)                                                                                                    | Germany       ▼es       No         formation about the nature and degree       not facilities to benefit students from the studies. Please click here for details.         Update Personal Information after Application Submission         You can access the application data any time through Onl         Application System to update your personal information such         address, email address and telephone numbers.                                                                                                    |
| Address and Phone (Checklist item 2 of 9) * - Indicates a required field. Correspondence Address:* (如海中國國內地址、 磺以中文項码、)                                                                                                    | Germany       ▼         Yes       No         formation about the nature and degree         not facilities to benefit students from the studies. Please click here for details.         Update Personal Information after Application Submission         You can access the application data any time through Onl         Application System to update your personal information such         address, email address and telephone numbers.                                                                                                    |
| Address and Phone (Checklist item 2 of 9) * - Indicates a required field. Correspondence Address:* (如為中國國內地址,讓以中文項項,) Country:*                                                                                                    | Germany       ▼         Yes       No         formation about the nature and degree       not facilities to benefit students from the studies. Please click here for details.         Image: Description of the studies. Please click here for details.       No         Image: Description of the studies. Please click here for details.       No         Image: Description of the studies. Please click here for details.       No         Image: Description of the studies. Please click here for details.       No         Image: Description of the studies. Please click here for details.       No         Image: Description of the studies. Please click here for details.       No         Image: Description of the studies. Please click here for details.       No         Image: Description of the students from the studies. Please click here for details.       No         Image: Description of the students from the studies. Please click here for details.       No         Image: Description of the students from the studies. Please click here for details.       No         Image: Description of the students from the studies. Please click here for details.       No         Image: Description of the students from the studies. Please click here for details.       No         Image: Description of the students from the studies. Please click here for details.       No         Image: Description of the studentstudentstin of the students from studentstudentstuden                                                                                                    |
| Address and Phone (Checklist item 2 of 9) * - Indicates a required field. Correspondence Address:* (如海中國國內地址、資以中文項風,) Country:* Email:* (双声中國國內地址、資以中文項風,自然中文項風,)                                                                                                    | Germany          Yes       No         formation about the nature and degree          a of facilities to benefit students from the studies. Please click here for details.          Update Personal Information after Application Submission       You can access the application data any time through Onl Application System to update your personal information such address, email address and telephone numbers.                                                                                                    |
| Address and Phone (Checklist item 2 of 9) * - Indicates a required field. Correspondence Address: (知身中國同党地、調以中文項環、) Country:* Email:* (70 ensure that you can receive our emails, please check your incoming email spam for City:                                                                                                    | Germany       Image: Second second seco |
| Address and Phone (Checklist item 2 of 9) * - indicates a required field. Correspondence Address:* (如為中國國內地址, 讓以中文項環, ) Country:* Email:* (To ensure that you can receive our emails, please check your incoming email span fo City: Zip / Postal Code:                                                                                                    | Sermany          Yes       No         Information about the nature and degree       An of accilities to benefit students from the studies. Please click here for details.         Information after Application Submission       You can access the application data any time through Onl Application System to update your personal information such address, email address and telephone numbers.         Information after Application Submission       You can access the application data any time through Onl Application System to update your personal information such address, email address and telephone numbers.         Information after Application after Application such address and telephone numbers.       Information such address and telephone numbers.                                                                                                    |
| Address and Phone (Checklist item 2 of 9)                                                                                                    | Sermany     Opdate Personal Information after Application Submission     You can access the application data any time through Onl   Application System to update your personal information such   address, email address and telephone numbers.     Image: Image:                                                                                           |
| Address and Phone (Checklist item 2 of 9) * - Indicates a required field. Correspondence Address:* (成海中周期内地址、薄以中文項集、) Country:* Email:* (To ensure that you can receive our emails, please check your incoming email span fo City: Zip / Postal Code: Would you like to receive EdUHK e-news on our programmes, admission Statement.)                                                                                                    | <form></form>                                                                                                    |
| Address and Phone (Checklist item 2 of 9)<br>* - Indicates a required field.<br>Correspondence Address:<br>(地力中國内地社、講以中文項環、)<br>Country:*<br>Email:*<br>(To ensure that you can receive our emails, please check your incoming email span field.<br>City:<br>Zip / Postal Code:<br>Would you like to receive EdUHK e-news on our programmes, admission<br>Statement.)                                                                                                    | <form></form>                                                                                                    |
| Address and Phone (Checklist item 2 of 9)                                                                                                    |                                                                                                    |
| Address and Phone (Checklist item 2 of 9)  * - Indicates a required field. Correspondence Address:* (知力中國内地社、遵以中文項項、)  Country:* Email:* (To ensure that you can receive our emails, please check your incoming email spam for City: Zip / Postal Code: Would you like to receive EdUHK e-news on our programmes, admission Statement.)  Mobile Phone No* Home Phone No (For local phone No) (For local phone number, please fill in "852" as the Country/Area Code.)                                                                                                    | <form></form>                                                                                                    |
| Address and Phone (Checklist item 2 of 9) * - Indicates a required field. Correspondence Address:* (地力中國内地社、調以中文城場、) * - Indicates a required field. Correspondence Address:* (地力中國同功地社、調以中文城場、) Country:* Email:* (To ensure that you can receive our emails, please check your incoming email spam for City: Email:* (To bostal Code: Would you like to receive EdUHK e-news on our programmes, admission Statement.) Mobile Phone No* Home Phone No (For local phone number, please fill in "852" as the Country/Area Code.)                                                                                                    | <form></form>                                                                                                    |

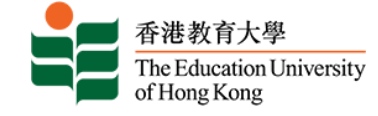

## **Q** Choice of Programme

**EdUHK Online Admission System** 

Choice of Programme

Please select the programme that interest you most as your first application.

# Choice of Programme (Checklist Item 3 of 9) \* - Indicates a required field. Application Type: Full-time Undergraduate Admission Term: SEMESTER 1, 2024-25 Choice of Programme: SELECT) First Preference: a Selection Government-funded 2-yrr FT BA (Hon) in Early Childhood and Family Studies Programme Government-funded 2-yrr FT BA (Hon) in Social Entrepreneurship and Development Studies Programme Government-funded 2-yrr FT BA (Hon) in Social Entrepreneurship and Development Studies Programme Government-funded 2-yrr FT BA (Hon) in Creative Arts and Culture Programme - Visual Arts Major Government-funded 4-yrr FT BA (Hon) in Creative Arts and Culture Programme - Visual Arts Major Government-funded 4-yrr FT BA (Hon) in Creative Arts and Culture Programme - Visual Arts Major Government-funded 4-yrr FT BA (Hon) in Language Studies Programme - Visual Arts Major Government-funded 4-yr FT BA (Hon) in Language Studies Programme RELEASE: 9 Government-funded 4-yr FT BA (Hon) in Language Studies Programme - Government-funded 4-yr FT BA (Hon) in Integrated Environmental Endipary Programme Government-funded 4-yr FT BA (Hon) in Creative Arts and Culture Programme Government-funded 4-yr FT BA (Hon) in Integrated Environmental Endopary Programme Government-funded 4-yr FT BA (Hon) in Tesching Chinese as a Second Language Programme Government-funded 4-yr FT BA (Hon) in Integrated Environmental Management Programme Government-fun

| EdUHK Online Admission System                                                                                  |                                                                                          |  |  |  |
|----------------------------------------------------------------------------------------------------|------------------------------------------------------------------------------------------|--|--|--|
|                                                                                                    |                                                                                          |  |  |  |
| Choice of Programme (Checklist item 3 of 9)                                                                    |                                                                                          |  |  |  |
| * - indicates a required field.                                                                                |                                                                                          |  |  |  |
| Application Type:                                                                                              | Full-time Undergraduate                                                                  |  |  |  |
| Admission Term:                                                                                                | SEMESTER 1, 2024-25                                                                      |  |  |  |
| Choice of Programme: *                                                                                         | Government-funded 4-yr FT BA (Hon) in Heritage Education and Arts Management Programme 🗸 |  |  |  |
| First Preference: *                                                                                            | ○ Yes ® No                                                                               |  |  |  |
| Qualificatio Type                                                                                              | ISELECT]                                                                                 |  |  |  |
| (Pls indicate your highest qualification):*                                                                    | ISELECTI                                                                                 |  |  |  |
| Do you want to apply for Senior Year Admissions                                                                | * Undergraduate student / graduate                                                       |  |  |  |
| (For those admitted via senior year admission route are expected to Associate Degree / Hicher Diploma graduate |                                                                                          |  |  |  |
| complete the programmes within 2 academic years.)                                                              | Associate Degree / Higher Diploma final year student in 2023/24                          |  |  |  |
| Save and Continue                                                                                              | Associate Degree / Higher Diploma non-final year student in 2023/24                      |  |  |  |
|                                                                                                    | Non-local Qualifications (e.g. GCE AL, IB Diploma, SAT, etc.)                            |  |  |  |
| Detune to Charlifet without on inc. down and                                                                   | Other Qualifications                                                                     |  |  |  |
| Return to Checklist without saving changes                                                                     |                                                                                          |  |  |  |
|                                                                                                    | Programme Preference                                                                     |  |  |  |
|                                                                                                    |                                                                                          |  |  |  |
|                                                                                                    | In your first-time application, please select "Yes" for "First Preference"               |  |  |  |

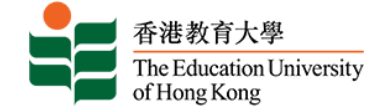

# **Q** Examination Results

| EdUHK Online                                                                    | Admission System                                                                                      |                                                                                 |                                                                |                      |
|---------------------------------------------------------------------------------|----------------------------------------------------------------------------------------------------|---------------------------------------------------------------------------------|----------------------------------------------------------------|----------------------|
| (   )=(  )=(-)=(-)=(-)                                                          |                                                                                                    |                                                                                 |                                                                |                      |
| Examination Results (C                                                          | hecklist item 4 of 9)                                                                                 |                                                                                 |                                                                |                      |
| Please check the box "Grade/Scor<br>"Checklist" / "Continue" / "Return          | e Pending" if you have any pending grade for the<br>to Application Menu" at the bottom of the page to | examination record(s). To submit grade / score after subm<br>save your changes. | ission of application, please uncheck the box, fill in the gra | de / score and click |
| <ul> <li>Please update your pending gr<br/>(A) Language Examinations</li> </ul> | ade/score and upload supporting document(s) or                                                        | ce available.                                                                   |                                                                |                      |
| (i) Results in Recognized <b>English</b>                                        | Language Examinations (including IELTS, GC                                                            | SE English, TOEFL, CET, LPAT English)                                           |                                                                |                      |
| (For IELTS and LPAT English, plea<br>Exam                                       | ase input overall AND sub-test scores.)<br>Exam Year Exam Subject                                     | Grade/Score                                                                     | Grade/Score Pending^ Action                                    |                      |
| Add New Record                                                                  |                                                                                                    |                                                                                 |                                                                |                      |
|                                                                                 |                                                                                                    |                                                                                 |                                                                |                      |
| <ul> <li>(ii) Results in Recognized Chines</li> <li>高級水平測試,國立台灣師範大學</li> </ul>  | <b>se / Putonghua</b> Examinations (including 國家;<br>恩華語語文能力測驗)                                       | 漢語水平考試委員會中國漢語水平考試,教師語文能力許                                                       | 平核(普通話), 國家語文文字工作委員會普通話水平測試。                                   | 香港考試及評核局普通話          |
| Exam                                                                            | Exam Year Exam Subject                                                                                | Grade/Score                                                                     | Grade/Score Pending^ Action                                    |                      |
| Add New Record                                                                  |                                                                                                    |                                                                                 |                                                                |                      |
|                                                                                 |                                                                                                    |                                                                                 |                                                                |                      |
| (B) Hong Kong Public Examin                                                     | <u>ations (including HKALE, HKASE, HKDSE, H</u>                                                       | KCEE)                                                                           |                                                                |                      |
| Exam                                                                            | Exam Year Exam Subject                                                                                | Grade/Score                                                                     | Grade/Score Pending Result from H                              | KEAA Action          |
| Add New Record                                                                  |                                                                                                    |                                                                                 |                                                                |                      |
|                                                                                 |                                                                                                    |                                                                                 |                                                                |                      |
| (C) Results in GCE AL / GCE AS                                                  | / GCSE / IGCSE / IB Examinations                                                                      |                                                                                 |                                                                |                      |
| Exam                                                                            | Exam Year Exam Subject                                                                                | Grade/Score                                                                     | Grade/Score Pending^ Action                                    |                      |
| Add New Record                                                                  |                                                                                                    |                                                                                 |                                                                |                      |
|                                                                                 |                                                                                                    |                                                                                 |                                                                |                      |
| (D) Results in other public exa                                                 | minations not listed above                                                                            |                                                                                 |                                                                |                      |
| Exam                                                                            | Exam Year Exam Subject                                                                                | Grade/Score                                                                     | Grade/Score Pending Action                                     |                      |
| Add New Record                                                                  |                                                                                                    |                                                                                 |                                                                |                      |
|                                                                                 | L                                                                                                    | Jpdate Information after Applica                                                | ation Submission - Pending Grad                                | e(s)                 |
|                                                                                 |                                                                                                    | f vou have pending grade(s)                                                     | at the time of your application                                | n, please be         |
| Save and Continue                                                               | r                                                                                                    | reminded to update the results of                                               | nce available in EACH of your ap                               | plications via       |
|                                                                                 | , t                                                                                                   | he Online Application System P                                                  | lease also upload supporting doc                               | uments (e.g          |
|                                                                                 |                                                                                                    | certificate of your pending exami                                               | inations) to the system for our co                             |                      |
|                                                                                 |                                                                                                    |                                                                                 |                                                                |                      |

# **Q** Secondary School Attended

| EdUHK Online Admission System                                                                                  |
|----------------------------------------------------------------------------------------------------|
|                                                                                                    |
| <ul> <li>secondary School Attended (Checklist item 5 or 9)</li> <li>* - indicates a required field.</li> </ul> |
| Level Attained*Name of Secondary School*Country*Period of Attendance*Action<br>From (YYYY) To (YYYY)           |
| Add New Record                                                                                                 |
| Save and Continue                                                                                              |
| Return to Checklist without saving changes                                                                     |

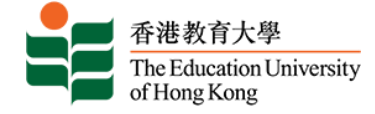

# **Q** Post-Secondary Qualifications

.

| EdUHK Online A                                                                                                    | For high school students who do not possess any post-secondary qualifications, please simply press "Save and Continue".                                                                                                    |
|----------------------------------------------------------------------------------------------------|----------------------------------------------------------------------------------------------------|
| Post-Secondary Qualific<br>All applicants, including EdUHK (<br>Please check the box "Grade/Score<br>grade / score and click "Checklist" /                                          | rations (Checklist item 6 of 9)<br>current students and graduates, are required to fill in their academic qualification.<br>Pending" if you have any pending grade for the post-secondary result(s). To submit grade / score after submission of application, please uncheck the box, fill in the<br>"Continue" / "Return to Application Menu" at the bottom of the page to save your changes. |
| <ul> <li>Please update your cum GPA/pe</li> <li>indicates a required field.</li> </ul>                                                                                              | nding award & final GPA and upload supporting document(s) once available.                                                                                                    |
| Level of Award <b>*</b><br>Name of Institution <b>*</b>                                                                                                    | [SELECT]         [SELECT]         If select others, please specify                                                                                                    |
| Country: <b>*</b><br>Title of Award (in FULL TITLE): <b>*</b>                                                                                                    |                                                                                                    |
| Duration*<br>Mode of Study*<br>Major:<br>Minor:                                                                                                    | Year(s)       Full-time                                                                                                    |
| Minor:<br>Medium of Instruction <b>*</b><br>Award Classification <b>*</b><br>Award Classification Pending^<br>Cum. GPA/Grade^<br>(For current student only)<br>Final Cum. GPA/Grade | [SELECT]  [SELECT]  [SELECT]  [Out of (eg. 3.59 out of 4.00, A- out of A+ ) [Out of (eg. 3.59 out of 4.00, A- out of A+ )                                                                                                    |
| Final Cum. GPA/Grade Pending^<br>(Expected)Date of Graduation <del>*</del><br>Action                                                                                                | Note: Please input your Final Cumulative GPA/Grade after you have completed your programme. You are not allowed to make changes after input.          /       (MM/YYYY, eg.05/2009)       Withdrawn / Fail to graduate                                                                                                    |
| Add New Record                                                                                                    | Update Information after Application Submission - Pending GPA/Award Classification<br>If you have pending GPA/award classification at the time of your application, please                                                                                                    |
| Save and Continue                                                                                                    | update your pending results for EACH of your applications via our Online Application<br>System once available. Please upload supporting documents (e.g. transcript/certificate<br>of your pending awards) to the system for our consideration.                                                                                                    |

# **Q** Other Qualifications

| EdUHK Online Admission System                                                                                       | NGE PIN   EXIT |
|----------------------------------------------------------------------------------------------------|----------------|
|                                                                                                    |                |
| Other Qualifications (Checklist item 7 of 9)                                                                        |                |
| * - indicates a required field.                                                                                     |                |
| Title of Award / Qualification *Awarding Institution *Type of MembershipCountry *Date of AwardAction<br>(MM/YYYY) * |                |
| Add New Record                                                                                                    |                |
| Save and Continue                                                                                                   |                |
| Return to Checklist without saving changes                                                                          |                |

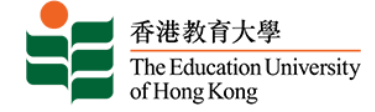

# **Q** Working Experience

|                                                                                                    | ROM H                                                                                                    | BOBA                                                                                                    | OKSZDEO3OK                                                                                                    | HOIOLER                                                                                                    |                                                                                                    |
|----------------------------------------------------------------------------------------------------|----------------------------------------------------------------------------------------------------|----------------------------------------------------------------------------------------------------|----------------------------------------------------------------------------------------------------|----------------------------------------------------------------------------------------------------|----------------------------------------------------------------------------------------------------|
| /orking Experience                                                                                                    | (Checklist item 8 of                                                                                                    | 9)                                                                                                    |                                                                                                    |                                                                                                    |                                                                                                    |
| - indicates a required field                                                                                                    | I.                                                                                                    |                                                                                                    |                                                                                                    |                                                                                                    |                                                                                                    |
| mployer <mark>*</mark> Position <mark>*</mark> Star<br>(MM                                                                                                    | t Date End Date                                                                                                    | Subject Taug                                                                                                    | ht / Responsibilities Full Time / Pa                                                                                                    | art Time <b>*</b> Action                                                                                                    |                                                                                                    |
| Add New Record                                                                                                    | / • • • • <b>/</b> • (••••// • • •                                                                                                    | •,                                                                                                    |                                                                                                    |                                                                                                    |                                                                                                    |
|                                                                                                    |                                                                                                    |                                                                                                    |                                                                                                    |                                                                                                    |                                                                                                    |
| Save and Continue                                                                                                    |                                                                                                    |                                                                                                    |                                                                                                    |                                                                                                    |                                                                                                    |
|                                                                                                    |                                                                                                    | If you do                                                                                                    | o not have any working expe                                                                                                    | erience, please simply press                                                                                                    | "Save and Continue                                                                                                    |
|                                                                                                    |                                                                                                    |                                                                                                    |                                                                                                    |                                                                                                    |                                                                                                    |
|                                                                                                    |                                                                                                    |                                                                                                    |                                                                                                    |                                                                                                    |                                                                                                    |
| Upload Docume                                                                                                    | nts                                                                                                    |                                                                                                    |                                                                                                    |                                                                                                    |                                                                                                    |
|                                                                                                    |                                                                                                    |                                                                                                    |                                                                                                    |                                                                                                    |                                                                                                    |
| dUHK Online A                                                                                                    | dmission S                                                                                                    | System                                                                                                    |                                                                                                    |                                                                                                    | CHANGE PIN   EXIT                                                                                                    |
|                                                                                                    |                                                                                                    |                                                                                                    | ANALUH DHINKAN                                                                                                    | 2-ah-ah-internet                                                                                                    |                                                                                                    |
| load Documents (Check                                                                                                    | list item 9 of 9)                                                                                                    |                                                                                                    |                                                                                                    |                                                                                                    |                                                                                                    |
|                                                                                                    |                                                                                                    |                                                                                                    |                                                                                                    |                                                                                                    |                                                                                                    |
| Notes to Applicants                                                                                                    |                                                                                                    |                                                                                                    |                                                                                                    |                                                                                                    |                                                                                                    |
| <ul> <li>Iranscripts/Certificate of</li> <li>Public Examination and L</li> <li>Reply Proforma (not app)</li> <li>Others (such as award cert</li> </ul>                                                                                                    | Post-secondary study<br>anguage Examination<br>licable to online accept<br>ificates, non-academic a                                                                                                    | (If you are our gradu<br>Certificates<br>tance)<br>achievements)                                                                                                    | ate in 1995 or after, you do not need to subn                                                                                                    | nt any copies of EdUHK/HKIEd academic tra                                                                                                    | nscript(s) and certificate(s).)                                                                                             |
| File Format                                                                                                    |                                                                                                    |                                                                                                    |                                                                                                    |                                                                                                    |                                                                                                    |
|                                                                                                    |                                                                                                    |                                                                                                    |                                                                                                    |                                                                                                    |                                                                                                    |
| We accept documents in pdf, g                                                                                                    | if, jpg and MS word forn                                                                                                    | nat.                                                                                                    |                                                                                                    |                                                                                                    |                                                                                                    |
| We accept documents in pdf, g<br>File Size                                                                                                    | if, jpg and MS word forn                                                                                                    | nat.                                                                                                    |                                                                                                    |                                                                                                    |                                                                                                    |
| We accept documents in pdf, g<br><u>File Size</u><br>You are allowed to upload files                                                                                                    | if, jpg and MS word forn<br>up to a total of 25MB ar                                                                                                    | nat.<br>nd the maximum size                                                                                                    | for each file is 4MB. <b>All uploaded documen</b>                                                                                                    | ts will be shared among all programmes                                                                                                    | applied.                                                                                                    |
| We accept documents in pdf, g<br>File Size<br>You are allowed to upload files<br>How to Upload                                                                                                    | if, jpg and MS word forn<br>up to a total of 25MB ar                                                                                                    | nat.<br>nd the maximum size                                                                                                    | for each file is 4MB. <b>All uploaded documen</b>                                                                                                    | ts will be shared among all programmes                                                                                                    | applied.                                                                                                    |
| We accept documents in pdf, g<br>File Size<br>You are allowed to upload files<br>How to Upload<br>Please click "Add New" and sele                                                                                                    | if, jpg and MS word forn<br>up to a total of 25MB ar<br>ect the corresponding "E                                                                                                    | nat.<br>nd the maximum size<br>Document Type" in th                                                                                                    | : for each file is 4MB. <b>All uploaded documen</b><br>ne drop down menu. Please also click "Browse                                                                                                    | <b>ts will be shared among all programmes</b><br>" to select document and "Upload" it.                                                                                                    | applied.                                                                                                    |
| We accept documents in pdf, g<br>File Size<br>You are allowed to upload files<br>How to Upload<br>Please click "Add New" and sele<br>Please note that the University                                                                                                    | if, jpg and MS word forn<br>up to a total of 25MB ar<br>ect the corresponding "D<br>will not accept supportir                                                                                                   | nat.<br>nd the maximum size<br>Document Type" in th<br>ng documents sent vi                                                                                                    | : for each file is 4MB. <b>All uploaded documen</b><br>ne drop down menu. Please also click "Browse<br>ia other means.                                                                                                    | <b>ts will be shared among all programmes</b><br>" to select document and "Upload" it.                                                                                                    | applied.                                                                                                    |
| We accept documents in pdf, g<br>File Size<br>You are allowed to upload files<br>How to Upload<br>Please click "Add New" and sele<br>Please note that the University v                                                                                                    | if, jpg and MS word forn<br>up to a total of 25MB ar<br>ect the corresponding "E<br>will not accept supportir                                                                                                   | nat.<br>nd the maximum size<br>Document Type" in th<br>ng documents sent vi                                                                                                    | : for each file is 4MB. <b>All uploaded documen</b><br>ie drop down menu. Please also click "Browse<br>ia other means.                                                                                                    | ts will be shared among all programmes<br>" to select document and "Upload" it.<br>Your account                                                                                                    | applied.                                                                                                    |
| We accept documents in pdf, g<br>File Size<br>You are allowed to upload files<br>How to Upload<br>Please click "Add New" and sele<br>Please note that the University v                                                                                                    | if, jpg and MS word forn<br>up to a total of 25MB ar<br>ect the corresponding "C<br>will not accept supportir                                                                                                   | nat.<br>nd the maximum size<br>Document Type" in th<br>ng documents sent vi                                                                                                    | : for each file is 4MB. <b>All uploaded documen</b><br>ne drop down menu. Please also click "Browse<br>ia other means.                                                                                                    | ts will be shared among all programmes<br>" to select document and "Upload" it.<br>Your account<br>Quota: 25.00 MB                                                                                                    | applied.                                                                                                    |
| We accept documents in pdf, g<br>File Size<br>You are allowed to upload files<br>How to Upload<br>Please click "Add New" and sek<br>Please note that the University '<br>General Documents                                                                                                    | if, jpg and MS word forn<br>up to a total of 25MB ar<br>ect the corresponding "E<br>will not accept supportir<br>Add New                                                                                        | nat.<br>nd the maximum size<br>Document Type" in th<br>ng documents sent vi                                                                                                    | : for each file is 4MB. <b>All uploaded documen</b><br>ie drop down menu. Please also click "Browse<br>ia other means.                                                                                                    | ts will be shared among all programmes<br>" to select document and "Upload" it.<br>Your account<br>Quota: 25.00 MB<br>Used: 0.00 MB                                                                                                    | applied.                                                                                                    |
| We accept documents in pdf, g<br>File Size<br>You are allowed to upload files<br>How to Upload<br>Please click "Add New" and sele<br>Please note that the University<br>General Documents<br>For example:                                                                                                 | if, jpg and MS word forn<br>up to a total of 25MB ar<br>ect the corresponding "E<br>will not accept supportir<br>Add New                                                                                        | nat.<br>nd the maximum size<br>Document Type" in th<br>ng documents sent vi                                                                                                    | : for each file is 4MB. <b>All uploaded documen</b><br>ne drop down menu. Please also click "Browse<br>ia other means.                                                                                                    | ts will be shared among all programmes<br>" to select document and "Upload" it.<br>Your account<br>Quota: 25.00 MB<br>Used: 0 .00 MB<br>Free: 25.00 MB                                                                                                    | applied.                                                                                                    |
| We accept documents in pdf, g<br>File Size<br>You are allowed to upload files<br>How to Upload<br>Please click "Add New" and sele<br>Please note that the University<br>General Documents<br>For example:<br>Identity Card/Passport                                                                       | if, jpg and MS word form<br>up to a total of 25MB ar<br>ect the corresponding "C<br>will not accept supportin<br>Add New<br>Referee's Report                                                                    | nat.<br>nd the maximum size<br>Document Type" in th<br>ng documents sent vi                                                                                                    | for each file is 4MB. <b>All uploaded documen</b><br>te drop down menu. Please also click "Browse<br>ia other means.                                                                                                    | ts will be shared among all programmes<br>" to select document and "Upload" it.<br>Your account<br>Quota: 25.00 MB<br>Used: 0.00 MB<br>Free: 25.00 MB                                                                                                    | applied.                                                                                                    |
| We accept documents in pdf, g<br>File Size<br>You are allowed to upload files<br>How to Upload<br>Please click "Add New" and sele<br>Please note that the University<br>General Documents<br>For example:<br>Identity Card/Passport<br>Recommendation Form                                                | if, jpg and MS word forn<br>up to a total of 25MB ar<br>ect the corresponding "E<br>will not accept supportir<br>Add New<br>Referee's Report<br>Research Proposal                                               | nat.<br>nd the maximum size<br>Document Type" in th<br>ng documents sent vi                                                                                                    | e for each file is 4MB. <b>All uploaded documen</b><br>ne drop down menu. Please also click "Browse<br>ia other means.<br>Payment Proof (Application Fee)<br>Payment Proof (Acceptance Fee)                                                                                                    | ts will be shared among all programmes<br>" to select document and "Upload" it.<br>Your account<br>Quota: 25.00 MB<br>Used: 0.00 MB<br>Free: 25.00 MB                                                                                                    | applied.                                                                                                    |
| We accept documents in pdf, g<br>File Size<br>You are allowed to upload files<br>How to Upload<br>Please click "Add New" and sele<br>Please note that the University<br>General Documents<br>For example:<br>Identity Card/Passport<br>Recommendation Form<br>Others                                      | if, jpg and MS word form<br>up to a total of 25MB ar<br>ect the corresponding "D<br>will not accept supportin<br>Add New<br>Referee's Report<br>Research Proposal<br>Study Statement                            | nat.<br>nd the maximum size<br>Document Type" in th<br>ng documents sent vi                                                                                                    | e for each file is 4MB. <b>All uploaded documen</b><br>ne drop down menu. Please also click "Browse<br>ia other means.<br>Payment Proof (Application Fee)<br>Payment Proof (Acceptance Fee)<br>Reply Proforma                                                                                                    | ts will be shared among all programmes<br>" to select document and "Upload" it.<br>Your account<br>Quota: 25.00 MB<br>Used: 0.00 MB<br>Free: 25.00 MB                                                                                                    | applied.                                                                                                    |
| We accept documents in pdf, g<br>File Size<br>You are allowed to upload files<br>How to Upload<br>Please click "Add New" and sele<br>Please note that the University<br>General Documents<br>For example:<br>Identity Card/Passport<br>Recommendation Form<br>Others<br>Document Type                     | if, jpg and MS word form<br>up to a total of 25MB ar<br>ect the corresponding "D<br>will not accept supportin<br>Add New<br>Referee's Report<br>Research Proposal<br>Study Statement<br>File Name F             | nat.<br>nd the maximum size<br>Document Type" in th<br>ng documents sent vi                                                                                                    | e for each file is 4MB. <b>All uploaded documen</b><br>ne drop down menu. Please also click "Browse<br>ia other means.<br>Payment Proof (Application Fee)<br>Payment Proof (Acceptance Fee)<br>Reply Proforma<br><b>Date Uploaded Action</b>                                                                                                    | ts will be shared among all programmes<br>" to select document and "Upload" it.<br>Your account<br>Quota: 25.00 MB<br>Used: 0.00 MB<br>Free: 25.00 MB                                                                                                    | applied.                                                                                                    |
| We accept documents in pdf, g<br>File Size<br>You are allowed to upload files<br>How to Upload<br>Please click "Add New" and sele<br>Please note that the University<br>General Documents<br>For example:<br>Identity Card/Passport<br>Recommendation Form<br>Others<br>Document Type                     | if, jpg and MS word form<br>up to a total of 25MB ar<br>ect the corresponding "D<br>will not accept supportin<br>Add New<br>Referee's Report<br>Research Proposal<br>Study Statement<br>File Name F             | nat.<br>nd the maximum size<br>Document Type" in th<br>ng documents sent vi<br>I (for EdD)<br>ile Size (MB)                                                                                                    | e for each file is 4MB. <b>All uploaded documen</b><br>ne drop down menu. Please also click "Browse<br>ia other means.<br>Payment Proof (Application Fee)<br>Payment Proof (Acceptance Fee)<br>Reply Proforma<br>Date Uploaded Action                                                                                                    | ts will be shared among all programmes<br>" to select document and "Upload" it.<br>Your account<br>Quota: 25.00 MB<br>Used: 0.00 MB<br>Free: 25.00 MB                                                                                                    | applied.                                                                                                    |
| We accept documents in pdf, g<br>File Size<br>You are allowed to upload files<br>How to Upload<br>Please click "Add New" and sele<br>Please note that the University<br>General Documents<br>For example:<br>Identity Card/Passport<br>Recommendation Form<br>Others<br>Document Type                     | if, jpg and MS word form<br>up to a total of 25MB ar<br>ect the corresponding "D<br>will not accept supportin<br>Add New<br>Referee's Report<br>Research Proposal<br>Study Statement<br>File Name F<br>You have | nat.<br>Ind the maximum size<br>Document Type" in the<br>ng documents sent virtual<br>I (for EdD)<br>I (for EdD)<br>I (for EdD)<br>I (pload<br>Please                                                                                                    | e for each file is 4MB. <b>All uploaded documen</b><br>he drop down menu. Please also click "Browse<br>ia other means.<br>Payment Proof (Application Fee)<br>Payment Proof (Acceptance Fee)<br>Reply Proforma<br><b>Date Uploaded</b><br><b>Action</b><br><b>d supporting materials</b><br>make sure that you have inc                                                                                                    | ts will be shared among all programmes<br>" to select document and "Upload" it.<br>Your account<br>Quota: 25.00 MB<br>Used: 0.00 MB<br>Free: 25.00 MB                                                                                                    | applied.                                                                                                    |
| We accept documents in pdf, g<br>File Size<br>You are allowed to upload files<br>How to Upload<br>Please click "Add New" and sele<br>Please note that the University<br>General Documents<br>For example:<br>Identity Card/Passport<br>Recommendation Form<br>Others<br>Document Type                     | if, jpg and MS word form<br>up to a total of 25MB ar<br>ect the corresponding "D<br>will not accept supportin<br>Add New<br>Referee's Report<br>Research Proposal<br>Study Statement<br>File Name F<br>You have | nat.<br>Ind the maximum size<br>Document Type" in the<br>ng documents sent vision<br>I (for EdD)<br>I (for EdD)<br>I (for EdD)<br>I (for EdD)<br>I (for EdD)<br>I (for EdD)<br>I (for EdD)<br>I (for EdD)                                                                                                    | e for each file is 4MB. <b>All uploaded documen</b><br>te drop down menu. Please also click "Browse<br>ia other means.<br>Payment Proof (Application Fee)<br>Payment Proof (Acceptance Fee)<br>Reply Proforma<br><b>Date Uploaded</b><br><b>Action</b><br><b>d supporting materials</b><br>make sure that you have ince<br>als (e.g. academic transci                                                                                                    | ts will be shared among all programmes<br>" to select document and "Upload" it.<br>Your account<br>Quota: 25.00 MB<br>Used: 0.00 MB<br>Free: 25.00 MB<br>Cluded all relevant qualificat<br>ipts, public examination                                                                                                    | applied.                                                                                                    |
| We accept documents in pdf, g<br>File Size<br>You are allowed to upload files<br>How to Upload<br>Please click "Add New" and sele<br>Please note that the University<br>General Documents<br>For example:<br>Identity Card/Passport<br>Recommendation Form<br>Others<br>Document Type                     | if, jpg and MS word form<br>up to a total of 25MB ar<br>ect the corresponding "D<br>will not accept supportin<br>Add New<br>Referee's Report<br>Research Proposal<br>Study Statement<br>File Name F<br>You have | nat.<br>Ind the maximum size<br>Document Type" in the<br>Ing documents sent vision<br>I (for EdD)<br>I (for EdD)<br>I (for EdD)<br>I (for EdD)<br>I (for EdD)<br>I (ploace<br>materia<br>uploace                                                                                                    | For each file is 4MB. <b>All uploaded documen</b><br>the drop down menu. Please also click "Browse<br>ia other means.<br>Payment Proof (Application Fee)<br>Payment Proof (Acceptance Fee)<br>Reply Proforma<br><b>Date Uploaded</b><br><b>Action</b><br><b>d supporting materials</b><br>make sure that you have inco<br>als (e.g. academic transcr<br>ded (electronic or scanned)                                                                                                | ts will be shared among all programmes<br>" to select document and "Upload" it.<br>Your account<br>Quota: 25.00 MB<br>Used: 0.00 MB<br>Free: 25.00 MB<br>Cluded all relevant qualificat<br>ripts, public examination<br>I copy) onto the system.                                                                                                    | ions with supporting<br>results, etc) being<br>You can upload                                                               |
| We accept documents in pdf, g<br>File Size<br>You are allowed to upload files<br>How to Upload<br>Please click "Add New" and sele<br>Please note that the University<br>General Documents<br>For example:<br>Identity Card/Passport<br>Recommendation Form<br>Others<br>Document Type<br>ave and Continue | if, jpg and MS word form<br>up to a total of 25MB ar<br>ect the corresponding "D<br>will not accept supportin<br>Add New<br>Referee's Report<br>Research Proposal<br>Study Statement<br>File Name F<br>You have | nat.<br>Ind the maximum size<br>Document Type" in the<br>ng documents sent vie<br>(for EdD)<br>ile Size (MB)<br>eno upl Upload<br>Please<br>materia<br>upload<br>suppoi                                                                                                    | e drop down menu. Please also click "Browse<br>ia other means.  Payment Proof (Application Fee) Payment Proof (Acceptance Fee) Reply Proforma  Date Uploaded Action  d supporting materials make sure that you have inco als (e.g. academic transcr ded (electronic or scanned rting materials via the online                                                                                                    | ts will be shared among all programmes<br>" to select document and "Upload" it.<br>Your account<br>Quota: 25.00 MB<br>Used: 0.00 MB<br>Free: 25.00 MB<br>Cluded all relevant qualificat<br>ipts, public examination<br>I copy) onto the system.<br>system after application su                                                                                                    | ions with supporting<br>results, etc) being<br>You can upload                                                               |
| We accept documents in pdf, g<br>File Size<br>You are allowed to upload files<br>How to Upload<br>Please click "Add New" and sele<br>Please note that the University<br>General Documents<br>For example:<br>Identity Card/Passport<br>Recommendation Form<br>Others<br>Document Type<br>ave and Continue | if, jpg and MS word form<br>up to a total of 25MB ar<br>ect the corresponding "D<br>will not accept supportin<br>Add New<br>Referee's Report<br>Research Proposal<br>Study Statement<br>File Name F<br>You have | nat.<br>Ind the maximum size<br>Document Type" in the<br>ng documents sent vision<br>I (for EdD)<br>I (for EdD)<br>I (for | e for each file is 4MB. <b>All uploaded documen</b><br>te drop down menu. Please also click "Browse<br>ia other means.<br>Payment Proof (Application Fee)<br>Payment Proof (Acceptance Fee)<br>Reply Proforma<br><b>Date Uploaded</b> Action<br><b>d supporting materials</b><br>make sure that you have ince<br>als (e.g. academic transci<br>ded (electronic or scannec<br>rting materials via the online<br>application will remain ince                                        | ts will be shared among all programmes<br>" to select document and "Upload" it.<br>Your account<br>Quota: 25.00 MB<br>Used: 0.00 MB<br>Free: 25.00 MB<br>Cluded all relevant qualificat<br>ipts, public examination<br>I copy) onto the system.<br>system after application su<br>complete until we received                                                                            | ions with supporting<br>results, etc) being<br>You can upload<br>ubmission.                                                 |
| We accept documents in pdf, g<br>File Size<br>You are allowed to upload files<br>How to Upload<br>Please click "Add New" and sele<br>Please note that the University<br>General Documents<br>For example:<br>Identity Card/Passport<br>Recommendation Form<br>Others<br>Document Type<br>ave and Continue | if, jpg and MS word form<br>up to a total of 25MB ar<br>ect the corresponding "D<br>will not accept supportin<br>Add New<br>Referee's Report<br>Research Proposal<br>Study Statement<br>File Name F<br>You have | nat.<br>Ind the maximum size<br>Document Type" in the<br>ng documents sent via<br>(for EdD)<br>ile Size (MB)<br>eno up<br>Please<br>materia<br>uploace<br>support<br>Your a<br>support                                                                                                    | For each file is 4MB. All uploaded document<br>the drop down menu. Please also click "Browse<br>ia other means.<br>Payment Proof (Application Fee)<br>Payment Proof (Acceptance Fee)<br>Reply Proforma<br>Date Uploaded Action<br>d supporting materials<br>make sure that you have included<br>als (e.g. academic transci<br>ded (electronic or scanned<br>rting materials via the online<br>application will remain included                                                     | ts will be shared among all programmes<br>" to select document and "Upload" it.<br>Your account<br>Quota: 25.00 MB<br>Used: 0.00 MB<br>Free: 25.00 MB<br>Cluded all relevant qualificat<br>ipts, public examination<br>I copy) onto the system.<br>system after application su<br>complete until we received                                                                            | ions with supporting<br>results, etc) being<br>You can upload<br>ubmission.                                                 |
| We accept documents in pdf, g File Size You are allowed to upload files How to Upload Please click "Add New" and sele Please note that the University General Documents For example: Identity Card/Passport Recommendation Form Others Document Type Save and Continue                                    | if, jpg and MS word form<br>up to a total of 25MB ar<br>ect the corresponding "D<br>will not accept supportin<br>Add New<br>Referee's Report<br>Research Proposal<br>Study Statement<br>File Name F<br>You have | nat.<br>Ind the maximum size<br>Document Type" in the<br>ng documents sent vision<br>I (for EdD)<br>Ile Size (MB)<br>Please<br>materia<br>uploace<br>support<br>Your asoupport                                                                                                    | e for each file is 4MB. All uploaded documen<br>the drop down menu. Please also click "Browse<br>ia other means.<br>Payment Proof (Application Fee)<br>Payment Proof (Acceptance Fee)<br>Reply Proforma<br>Date Uploaded Action<br>d supporting materials<br>make sure that you have inco<br>als (e.g. academic transcr<br>ded (electronic or scanned<br>rting materials via the online<br>application will remain inco<br>rting materials.<br>p system limitations, the materials | ts will be shared among all programmes<br>" to select document and "Upload" it.<br>Your account<br>Quota: 25.00 MB<br>Used: 0.00 MB<br>Free: 25.00 MB<br>Free: 25.00 MB<br>Cluded all relevant qualificat<br>ripts, public examination<br>I copy) onto the system.<br>I copy) onto the system.<br>I copy) onto the system.<br>I complete until we received<br>ximum capacity of your up | ions with supporting<br>results, etc) being<br>You can upload<br>ubmission.<br>e all the necessary<br>load files is 25MB ir |

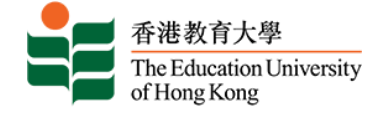

### **Q** Declaration and Submission

### EdUHK Online Admission Systen

If you would like to apply for more than one programme choice, please complete all the application procedures for your first preference. After successful submission, you can apply for your second preference.

| Please select application for s | ubmission.              |                                                                                              |                |              |         |                       |
|---------------------------------|-------------------------|----------------------------------------------------------------------------------------------|----------------|--------------|---------|-----------------------|
| Admission Term                  | Application Type        | Programme Applied                                                                            | Field of Study | Date Created | Summary | Select for submission |
| SEMESTER 1, 2024-25             | Full-time Undergraduate | Government-funded 4-yr FT BA (Hor<br>in Creative Arts and Culture<br>Programme - Music Major | n) /           | Sep 29, 2023 | Preview | • 1                   |
| SEMESTER 1, 2024-25             | Full-time Undergraduate | Not entered                                                                                  | /              | Oct 04, 2023 | Preview |                       |
| Applications in Progress        |                         |                                                                                              |                |              |         |                       |

Note: You will not be able to select the programme to proceed if: (1) You have not gone through all of the sections in the application form; OR (2) the application deadline has already passed.

### DECLARATION

Confirm

- 1. I declare that all the information given above in support of my application is to the best of my knowledge accurate and complete. I understand that any omission or misrepresentation of information will lead to disqualification of my application for admission and subsequent enrollment in the University.
- 2. I understand that it is my responsibility to read and follow any programme-specific application procedures pertaining to the programme for which I am applying.
- 3. I understand that any aspect of the course and course offerings (including, without limitation, the content of the course and the manner in which the course is taught) may be subject to change at any time at the sole discretion of the University. Without limiting the right of the University to amend the course and its course offerings, it is envisaged that changes may be required due to factors such as staffing, enrolment levels, logistical arrangements, curriculum changes and other factors caused by unforeseeable circumstances. Tuition fees, once paid, are non-refundable.
- 4. I have read the Personal Information Collection Statement and authorise The Education University of Hong Kong to:
  - a. use my data as a basis for various types of processing in relation to my application;
  - b. have my personal data kept in the Banner System of the University upon my admission to the programme;
  - c. use my data (except all personal identifiers such as name, HKID number) for statistical and research purposes;
  - d. obtain information about my public examination results, records of studies or professional qualifications from the relevant examination authorities, assessment bodies or academic institutions in Hong Kong and elsewhere if deemed appropriate;
  - e. use my data to carry out checks of my applications, and any records of my studies in the University and other institutions in Hong Kong and elsewhere if deemed appropriate;
  - f. forward my personal data and details of my current school to the Education Bureau to facilitate the arrangements for the employment of replacement teacher upon my admission to the programme (only applicable to full-time Professional Development Programmes);
  - g. inform the Education Bureau/School Management Committee of my serving school of any changes of my student status which may affect the employment of replacement teacher upon my admission to the programme (only applicable to full-time Professional Development Programmes); and
  - h. forward my attendance records to the Education Bureau/School Management Committee of my serving school at any time in connection with the monitoring of my attendance during the programme (only applicable to full-time Professional Development Programmes).

□I have read and agreed to abide by the above declaration.

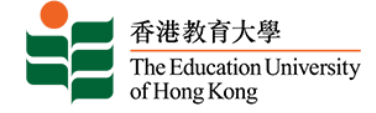

## **Q** Settle Application Fee

## **EdUHK Online Admission System**

Please be certain that all information is complete and accurate before proceed to next step. You may review your profile upon clicking the link under "Summary". Should you have pending grades/awards, you should update your grades/awards online and upload the supporting documents (e.g. transcript/certificate) once they are available. Please don't send any documents by post or email.

| You are about to pay for the<br>Admission Term | following application:<br>Application Type | Programme Applied                                                                                | Field of<br>Study | Date Created | Fee     | Summary |
|------------------------------------------------|--------------------------------------------|--------------------------------------------------------------------------------------------------|-------------------|--------------|---------|---------|
| SEMESTER 1, 2024-25                            | Full-time Undergraduate                    | Government-funded 4-yr FT<br>BA (Hon) in Creative Arts and<br>Culture Programme - Music<br>Major | /                 | Sep 29, 2023 | HKD 300 | Preview |

### Applications in Progress

### Fee: HKD 300

Upon successful submission of your application, you will receive an acknowledgement by email. If you encounter problems with online payment, please submit your application fee by other payment methods, such as ATM and bank deposit.

| Online Payment | Other Payment Methods |  |
|----------------|-----------------------|--|
|----------------|-----------------------|--|

### Pay application fee and submit application

The application fee for non-local applicants is HK\$300 for a maximum of two programme choices within an admission term. The application fee once paid is non-refundable and non-transferable.

### **Q** By Online Payment

|                                       | are Line Line                                               |                                                                                                |
|---------------------------------------|-------------------------------------------------------------|------------------------------------------------------------------------------------------------|
| Amount:                               | HKD 300.00                                                  |                                                                                                |
| Merchant:<br>Invoice Number:          | The Education University of HK<br>APPL-2312-00355490        | You are encouraged to pay<br>online with VISA/Master credit                                    |
| Press your pay                        | ment method to pay.                                         | card or UnionPay. Please note<br>that you may need to register<br>for online payment with your |
| Card Type                             |                                                             | card issuing bank before<br>doing so.                                                          |
|                                       | « Cancel, and return to The Education University of HK      |                                                                                                |
| You are connected to<br>Services Ltd. | o a Secure Payment Page operated by Joint Electronic Teller |                                                                                                |
| Services Ltd.                         |                                                             | 1                                                                                              |

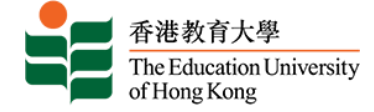

## **Q** By Other Payment Methods

# **EdUHK Online Admission System**

Please input the Payment Reference for the application(s) you have paid by a payment method other than online payment. To input Payment Reference, please enter the payment method followed by payment reference number (if any) in brackets. For example, if you pay by Telegraphic Transfer, please enter "Telegraphic Transfer(Ref:xxxxxx)" as payment reference.

You are required to upload the payment proof, if applicable, onto the system.

| For details, please refer t | o Payment Methods other t                                                                                                    | han Online Payment                                                                               |                                              |                                                    |                                 |                                                       |  |  |
|-----------------------------|----------------------------------------------------------------------------------------------------|--------------------------------------------------------------------------------------------------|----------------------------------------------|----------------------------------------------------|---------------------------------|-------------------------------------------------------|--|--|
| Admission Term              | Application Type                                                                                                    | Programme Applied                                                                                | Field of<br>Study                            | Date Created                                       | Fee                             | Payment Reference                                     |  |  |
| SEMESTER 1, 2024-25         | Full-time Undergraduate                                                                                                    | Government-funded 4-yr FT<br>BA (Hon) in Creative Arts and<br>Culture Programme - Music<br>Major | /                                            | Sep 29, 2023                                       | HKD 300                         |                                                       |  |  |
| Applications in Progre      | 255                                                                                                    |                                                                                                  |                                              |                                                    |                                 |                                                       |  |  |
| Fee: HKD 300<br>Confirm     | Alternatively, you may choose to pay the fee by <b>other payment methods</b> as indicated on the payment page and upload the copy of your payment proof (e.g. bank-in slip, ATM advice, Telegraphic Transfer) onto the system.<br>If you opt to pay by other payment methods, you will not be allowed to pay by credit card/UnionPay after you submit your application. Your application will remain incomplete until we receive the required fee. |                                                                                                  |                                              |                                                    |                                 |                                                       |  |  |
|                             | Notes on T/T paym<br>Applicants who wis<br>bank charges incur<br>if the remittance re                                                                                                    | nent:<br>sh to pay application fee<br>red. Please check with you<br>ceived is not enough to c    | by Telegrap<br>ur bank for c<br>cover the to | phic Transfer<br>letails. You are<br>tal amount of | (T/T) are<br>e require<br>bank. | e required to settle all<br>d to settle the shortfall |  |  |

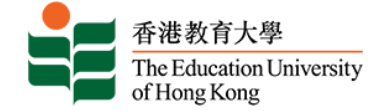

### **Q** Application Acknowledgment

| Web Admission<br>Application Acknowledgement (I<br>If there are problems with how this message is disp                                                                                                    | Application Acknowledgment<br>Once we received your application, we will send you the acknowledgement<br>email within one day from your submission. You may find your application<br>number, choice of programme/subject/class and a payment reference<br>number. Please retain this acknowledgement for future reference and<br>enquiries.           | 2:30 PM |
|----------------------------------------------------------------------------------------------------|----------------------------------------------------------------------------------------------------|---------|
| *** This mail is system-generated, please do not reply to this mail box."<br>Dear SMITH JANE.                                                                                                    | ***                                                                                                    |         |
| ,                                                                                                    | The Education University of Hong Kong                                                                                                    |         |
|                                                                                                    | Application Acknowledgement                                                                                                    |         |
| Thank you for your application for admission to our programme:<br>Date of On-line Submission: 22 Oct 2019<br>Admission Term : SEMESTER 1, 2020-21<br>Application No.: A1220000X<br>Payment Reference No.: TESTING<br>According to Education Burcau's definition of Non-local Students and the in | nformation you have provided, you are regarded as a <b>Non-local applicant.</b> Definition of local and non-local applicants can be found on <u>admission website</u> .                                                                                                    |         |
| Choice of Programme Programme Title: Government-funded 4-yr FT BSocS Programme Code: NJ8651S                                                                                                    | ic (Hon) in Psychology Programme                                                                                                    |         |
| If you are current JUPAS applicant, this application will not be conside<br>applications via both JUPAS and non-JUPAS (Direct Application) rout                                                                                                    | red and application fee will not be refunded. According to the regulations of Joint University Programmes Admissions System (JUPAS), applicants CANNOT submit<br>es for our Government-funded Full-time Undergraduate/Sub-degree programmes in the same academic year.                                                                                | r       |
| If you have not paid your application fee online by credit card / Union 1                                                                                                    | Pay, you are required to upload a copy of your payment proof to your online application account. Application without successful payment will not be processed                                                                                                    |         |
| A. Update Information after Application Submission<br>You can access your application data at any time through <u>Online Applic</u><br>1. personal information - address, email and telephone numbers;<br>2. pending academic grade(s) ward(s); and                                              | ation System and update your information such as:                                                                                                    |         |
| <ol> <li>uproad additional supporting documents (e.g. transcript certificate or<br/>Information will also be archived for your new applications. To update</li> </ol>                                                                                                    | your penang awarus examinations).<br>information other than the above, please email to a <u>dmission@eduhk hk</u> . Please quote your application number and programme applied in your correspondence.                                                                                                    |         |
| B. Pending Grade/GPA/Award Classification                                                                                                    |                                                                                                    |         |
| If you have pending grade/GPA/award classification at the time of your                                                                                                    | application, please update your pending results for EACH of your applications via our Online Application System as soon as they become available.                                                                                                    |         |
| C. Submission of Supporting Documents                                                                                                    |                                                                                                    |         |
| You may upload supporting materials (e.g. academic transcript / public<br>the maximum size for each file is 4 MB. We will not accept submission                                                                                                    | examination results) via our <u>Online Application System</u> after application submission. Please note that the maximum capacity of your upload files is 17 MB in total w<br>of supporting materials via other means. Your application will remain incomplete until we receive all the necessary supporting materials.                               | hereas  |
| D. Interviews and Subject Tests                                                                                                    |                                                                                                    |         |
| Shortlisted applicants are required to attend an admission interview(s)/p<br>for admission. Due to the tight admission schedule, applicants are strong                                                                                                    | ractical test(s) and they will receive the details arrangement by email and/or SMS. Applicants who do not turn up for the interviews/practical tests will not be considered.<br>gly advised to check their online application status for the most updated interview arrangements. Request for changing the interview schedule will not be considered. | ered    |
| E. Admission Offers                                                                                                    |                                                                                                    |         |
| You are advised to check your latest application status via our <u>Online A</u><br>waitlisted applicants. Applicants who are not offered admission before t                                                                                                    | pplication System. Successful applicants will also receive individual notifications by post/email. No individual notifications will be sent to unsuccessful applicants a<br>he programme commencement may assume their applications unsuccessful.                                                                                                    | nd      |
| Should you have any questions, please contact us at (852) 2948 6886 or                                                                                                    | via e-mail (admission/ <u>@eduhk hk</u> ). Please quote your application number and programme applied in your correspondence.                                                                                                    |         |
| Admissions, Registrations and Academic Planning Section<br>The Registry<br>The Education University of Hong Kong                                                                                                    |                                                                                                    | -       |

## **Q** Submit 2<sup>nd</sup> Programme Choice

- Non-local applicants may submit up to two programme choices in the same admission term with an application fee of HK\$300. The application fee (i.e. HK\$300) will be charged for the 1<sup>st</sup> programme choice. The system will automatically charge '\$0' for the 2<sup>nd</sup> choice.
- To submit 2<sup>nd</sup> programme choice, please create a new application after submission of the 1<sup>st</sup> programme application.
- Information you have previously provided in the Online Application System will be automatically saved for your new application.

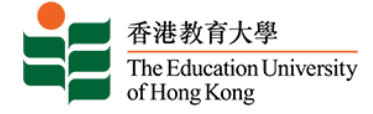

| Paymen                                                                              | t Pendi                                                                                      | ng                                                                                           |                                                                             |                              |                                         |                                    |                                    |                                                                 |                                  |
|-------------------------------------------------------------------------------------|----------------------------------------------------------------------------------------------|----------------------------------------------------------------------------------------------|-----------------------------------------------------------------------------|------------------------------|-----------------------------------------|------------------------------------|------------------------------------|-----------------------------------------------------------------|----------------------------------|
| EdUH                                                                                | ( Onlin                                                                                      | e Admis                                                                                      | sion Syste                                                                  | m                            |                                         | \$R                                |                                    | CHANG                                                           | ge pin   exit                    |
| Applic                                                                              | ation N                                                                                      | Menu                                                                                         |                                                                             |                              |                                         |                                    |                                    |                                                                 |                                  |
| Applications<br>To create a<br>To view th<br>To view th<br>To view th<br>To pay app | in Progress<br>a new applicatio<br>e checklist of ar<br>e summary of a<br>plication fee or s | n, click <b>NEW.</b><br>n application, click<br>n application, click<br>submit an applicatio | the hyperlink under <b>Adm</b><br>Preview.<br>an, click <b>Continue</b> .   | ission Te                    | rm.                                     |                                    |                                    |                                                                 |                                  |
| Admission<br>Term                                                                   | Application<br>No                                                                            | Application<br>Type                                                                          | Programme Applied                                                           | d                            | Field of<br>Study                       | Date<br>Created                    | Last Section<br>Updated            | Application Status                                              | Summary                          |
| SEMESTER 1,<br>2024-25                                                              | A111                                                                                         | Full-time<br>Undergraduate                                                                   | Government-funded -<br>BA (Hon) in Creative<br>Culture Programme -<br>Maior | 4-yr FT<br>Arts and<br>Music | 1                                       | Sep 29,<br>2023                    | Other<br>Qualifications            | Payment PENDING. Pl<br>check application state<br>60 mins later | s Preview<br>us                  |
| Create a nev<br>Continue                                                            | v application                                                                                | -                                                                                            |                                                                             | lf you<br>in 60<br>your      | ı paid by o<br>minutes. F<br>account ar | nline pa<br>Please co<br>n hour la | yment gate<br>onfirm your<br>ater. | way, the paymer<br>payment status                               | nt will be verif<br>by accessing |

# Payment Failure

| (ppno)                                                                                 |                                                                                                |                                                                                                 |                                                                                         |                                            |                                 |                                               |                                                  |                                       |
|----------------------------------------------------------------------------------------|------------------------------------------------------------------------------------------------|-------------------------------------------------------------------------------------------------|-----------------------------------------------------------------------------------------|--------------------------------------------|---------------------------------|-----------------------------------------------|--------------------------------------------------|---------------------------------------|
| Applications<br>To create a<br>To view the<br>To view the<br>To view the<br>To pay app | in Progress<br>a new application<br>a checklist of an<br>a summary of an<br>dication fee or so | n, click <b>NEW.</b><br>application, click th<br>n application, click I<br>ubmit an application | ne hyperlink under <b>Admission Terr</b><br>Preview.<br>n, click Continue.              | m.                                         |                                 |                                               |                                                  |                                       |
| Admission<br>Term                                                                      | Application<br>No                                                                              | Application<br>Type                                                                             | Programme Applied                                                                       | Field of<br>Study                          | Date<br>Created                 | Last Section<br>Updated                       | Application Status                               | 5 Summary                             |
| SEMESTER 1,<br>2024-25                                                                 | A111                                                                                           | Full-time<br>Undergraduate                                                                      | Government-funded 4-yr FT<br>BA (Hon) in Creative Arts and<br>Culture Programme - Music | /                                          | Sep 29,<br>2023                 | Other<br>Qualifications                       | Online Payment -<br>Failed (Please pay<br>again) | Preview                               |
| Create a new<br>Continue                                                               | / application                                                                                  |                                                                                                 | Your<br>appli<br>'Cont                                                                  | applicatio<br>cation stati<br>tinue' to se | n will n<br>us rema<br>ttle app | ot be proce<br>ins as 'Onlin<br>lication fee. | eded by the U<br>e Payment – Fai                 | niversity if you<br>led'. Please clic |